## การเข้าใช้งานระบบ

1

1. เข้าใช้งานระบบได้ที่ลิงก์ https://www.opsmoac.go.th/member

คลิกที่ปุ่ม เพื่อกรอก User Name และ Password เสร็จแล้วคลิกที่ปุ่ม Sign In
จะปรากฏหน้าระบบ ดังรูป

| ● ■ ● ●                                                                        |  |  |  |
|--------------------------------------------------------------------------------|--|--|--|
|                                                                                |  |  |  |
| สำนักงานปลัดกระทรวงเกษตรและสหกรณ์                                              |  |  |  |
| OFFICE OF THE PERMANENT SECRETARY FOR MINISTRY OF AGRICULTURE AND COOPERATIVES |  |  |  |
| เลือกเว็นไซต์                                                                  |  |  |  |
| สำนากเว็บใชส                                                                   |  |  |  |
| 10 JG TIEN18                                                                   |  |  |  |
| ส่านีกงานปลัดกระทรวงเกษตรและ<br>สหกรณ์<br>สหกรณ์                               |  |  |  |

3. เลือกเว็บไซต์ ให้คลิกที่เว็บไซต์สำนักงานปลัดกระทรวงเกษตรและสหกรณ์

## การเพิ่มข่าว

| 1. คลิกที่ปุ่ม 🌘 | 🕖 เลือกที่หัวข้อ | 2<br>2173 |
|------------------|------------------|-----------|
|                  |                  |           |

2. คลิกที่ปุ่ม 🛨 เพิ่มข้อมุล จะปรากฏหน้าหัวข้อข่าว ดังรูป

| 🔁 หัວช้อ ช่าว สานักงานปลัดกรรหรวงกายสนและสหกรณ์ » Home » Admin » หวะโอ ช่าว » เพิ่มว้อมูล                       |  |  |  |
|----------------------------------------------------------------------------------------------------|--|--|--|
| ประเภทช่าว<br>บ่าวประชาส์แท้แร้ (1)<br>งารประชาส์แต้น ** https://www.moac.go.th/news<br>(2) (3)<br>Title<br>(4) |  |  |  |
|                                                                                                    |  |  |  |
| [Peerretty Ingles]                                                                                              |  |  |  |
| 🗲 ຜ່ວນກຄັບ                                                                                                    |  |  |  |

(1) เลือกประเภทข่าว

- เลือก "ข่าวประชาสัมพันธ์" กรณีที่ต้องการประชาสัมพันธ์กิจกรรม หรือข้อมูลสำคัญของหน่วยงาน
ที่ต้องการให้หน่วยงานอื่น ๆ ทราบ

- เลือก "ข่าวรับสมัครงาน" กรณีที่ต้องการประกาศข้อมูลการรับสมัครงานในตำแหน่งต่าง ๆ ของ
หน่วยงาน

- เลือก "สรุปผลการจัดซื้อจ้าง" กรณีที่ต้องการเพิ่มข่าวสรุปผลการจัดซื้อจ้างประจำเดือนของ
หน่วยงาน

- เลือก "ข้อมูลสาระสำคัญในสัญญา" กรณีที่ต้องการเพิ่มข้อมูลข้อมูลสาระสำคัญในสัญญาของ
หน่วยงาน

- เลือก "ข่าวผู้บริหาร" ในกรณีที่ข่าวนั้น ๆ เกี่ยวข้องกับผู้บริหารของสำนักงานปลัดกระทรวงเกษตร และสหกรณ์ ได้แก่ ปลัดกระทรวงเกษตรและสหกรณ์ รองปลัดกระทรวงเกษตรและสหกรณ์ ผู้ช่วย ปลัดกระทรวงเกษตรและสหกรณ์ หรือผู้ตรวจราชการกระทรวงเกษตรและสหกรณ์ ตัวอย่างเช่น ข่าว การประชุมที่มีผู้บริหารระดับสูงเป็นประธานการประชุม เป็นต้น หลังจากกำหนดประเภทข่าว ผู้บริหารแล้ว ให้กำหนดชื่อผู้บริหารด้วย ดังรูป

|                                                                                                    | 🖌 กรณีเพิ่มข่าวผับริหาร ให้คลิกเลือกชื่                                                                                                    | อผ้บริหารด้วย |
|----------------------------------------------------------------------------------------------------|----------------------------------------------------------------------------------------------------|---------------|
| ประเภทข่าว                                                                                                    | เลือกผู้บริหาร                                                                                                    | ย             |
| ข่าวผู้บริหาร                                                                                                    |                                                                                                    | ~             |
| หัวข้อข่าว<br>Title                                                                                                    |                                                                                                    |               |
| รายละเอียด     ภาพ     วันที่ข่าว : ดถิป       Formats •     B     I <u>A</u> •     I     I | น เประหมทร จนทรทร Joy (Soobaanissys Joiniawataatanistii)<br>นายสำราญ สาราบรรณ์ (รองปลัดกระทรวงเกษตรและสหกรณ์)<br>นายประชูร อินสกุล (รองปลัดกระทรวงเกษตรและสหกรณ์)<br>นายป้าพันธุ์ เวฟุตันดิ์ (รองปลัดกระทรวงเกษตรและสหกรณ์)<br>สางสาวนฤมล สวงนวงศ์ (ผู้ข้ายปลัดกระทรวงเกษตรและสหกรณ์)<br>สามบริษัย ใดรสุรัตน์ (ผู้ข้ายปลัดกระทรวงเกษตรและสหกรณ์)<br>มายปั้นทานหน้า รรณเขจร (ผู้บริหารทอโนโลยีสารสนเทศระดับสูงระดับกระทรวง และผู้บริหารข้อมูลระดับสูง)<br>นายออร์ย สุทธิสังข์ (หัวหน้าผู้ตรวจราชการกระทรวงเกษตรและสหกรณ์) |               |
|                                                                                                    | นายพิรทันธ์ ดอทอง (ผู้ตรวจราชการกระทรวงเกษตรและสหกรณ์)<br>นายคมสัน สรุญพงษ์ (ผู้ตรวจราชการกระทรวงเกษตรและสหกรณ์)<br>นายวิรชาติ เนื้อนรัดน์ (ผู้ตรวจราชการกระทรวงเกษตรและสหกรณ์)<br>ว่าที่ร้อยตรีกฤษณพงศ์ สรีพษษ์ที่มีนยุกิล (ผู้ตรวจราชการกระทรวงเกษตรและสหกรณ์)                                                                                                    |               |

- (2) ใส่ชื่อหัวข้อข่าว
- (3) ใส่ลิงก์ข้อมูลข่าวจากแหล่งข้อมูลอื่น ใส่ในกรณีที่ต้องการให้ลิงก์ไปหน้าเว็บไซต์อื่น ๆ
- (4) ใส่คำอธิบายหัวข้อข่าวเพิ่มเติม
- (5) ใส่รายละเอียดของข่าว
- (6) เพิ่มภาพประกอบข่าว (ขนาดภาพ : กว้าง 600 Pixel สูง 400 Pixel) หรือกว้างไม่เกิน 800 Pixel
- (7) เพิ่มวันที่ข่าว หรือใส่ลิงก์วิดีโอจาก YouTube โดยคัดลอกลิงก์มาใส่

ตัวอย่างลิงก์ https://www.youtube.com/watch?v=nlLPTOg3MN8

้ถ้าคัดลอกลิงก์จาก YouTube มาแล้วเป็นดังต่อไปนี้ –

https://www.youtube.com/watch?v=nlLPTOg3MN8<mark>&feature=youtu.be</mark>

ให้ลบส่วนที่เป็นสีแดงออก

- (8) เพิ่มไฟล์เอกสาร ได้แก่ PDF, Word, Excel, PowerPoint
- (9) เพิ่มข้อมูลเสร็จเรียบร้อยให้คลิกที่ปุ่ม 🕒 บนท์ก

## การเพิ่มภาพกิจกรรม

| 1. P | าลิกที่ปุ่ม | $\blacksquare$ | เลือกที่หัวข้อ | ภาพกิจกรรม |
|------|-------------|----------------|----------------|------------|

2. คลิกที่ปุ่ม 🕑 เห็มข่อมุด จะปรากฏหน้าหัวข้อภาพกิจกรรม ดังรูป

| หัวข้อ กิจกรรม สำนักงานปลัดกระทรวงเกษตรและสหกรณ์ > Home > Admin > หัวข้อ กิจกรรม > เพิ่มข้อมูล |                                                                   |  |  |  |
|------------------------------------------------------------------------------------------------|-------------------------------------------------------------------|--|--|--|
| ประเภทศิจกรรม ทัรซ์อ<br>ภาพศิจกรรม • (1)<br>Title<br>(3)                                       | ลังค์เนื้อหาจากแหล่งข่อมูลอื่น ** https://www.moac.go.th/activity |  |  |  |
| รายละเอียด กาท รับที่ข้อมูล : ดดิป เอกสาร<br>ชนาน 1479 กราง 500 550 สูง 400 Poxe 6 (7)         |                                                                   |  |  |  |
| Add File<br>Click Here                                                                         |                                                                   |  |  |  |
| คลิก Add File เพื่อเลือกภาพที่ต้องการเพิ่ม                                                     |                                                                   |  |  |  |
| คลิกเพื่อกำหนดเป็นภาพหลัก<br>♥ฅฅฅฅฃ<br>(8)                                                     |                                                                   |  |  |  |

- (1) ใส่ชื่อหัวข้อภาพกิจกรรม
- (2) ใส่ลิงก์ข้อมูลกิจกรรมจากแหล่งข้อมูลอื่น ใส่ในกรณีที่ต้องการให้ลิงก์ไปหน้าเว็บไซต์อื่น ๆ
- (3) ใส่คำอธิบายหัวข้อกิจกรรมเพิ่มเติม
- (4) ใส่รายละเอียดกิจกรรม
- (5) เพิ่มภาพกิจกรรม (ขนาดภาพ: กว้าง 600 Pixel สูง 400 Pixel) หรือกว้างไม่เกิน 800 Pixel
  - คลิก Add File เพื่อเลือกภาพที่ต้องการเพิ่ม
  - คลิกที่ปุ่ม 😳 เพื่อเพิ่มภาพกิจกรรม
  - หากต้องการลบภาพที่ไม่ต้องการ ให้คลิกที่ปุ่ม 😑
  - ช่อง "รายละเอียด" ใส่คำบรรยายของภาพ
  - ช่อง "ลำดับ" ใส่ลำดับการแสดงของภาพ
- (6) เพิ่มวันที่ภาพกิจกรรม หรือใส่ลิงก์วิดีโอจาก YouTube โดยคัดลอกลิงก์มาใส่ ตัวอย่างลิงก์ https://www.youtube.com/watch?v=nlLPTOg3MN8

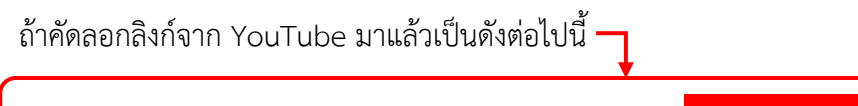

https://www.youtube.com/watch?v=nlLPTOg3MN8<mark>&feature=youtu.be</mark>

ให้ลบส่วนที่เป็นสีแดงออก

- (7) เพิ่มไฟล์เอกสาร ได้แก่ PDF, Word, Excel, PowerPoint
- (8) เพิ่มข้อมูลเสร็จเรียบร้อยให้คลิกที่ปุ่ม 🕒 🖄 🕮 🕮 🕮 🕮 🕲 🕮